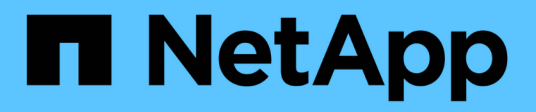

### **Configurare il software**

Cluster and storage switches

NetApp April 25, 2024

This PDF was generated from https://docs.netapp.com/it-it/ontap-systems-switches/switch-cisco-92300/install-nxos-overview.html on April 25, 2024. Always check docs.netapp.com for the latest.

# Sommario

| Configurare il software                                                                         | 1       |
|-------------------------------------------------------------------------------------------------|---------|
| Preparazione all'installazione del software NX-OS e del file di configurazione di riferimento ( | (RCF) 1 |
| Installare il software NX-OS                                                                    | 8       |
| Installazione del file di configurazione di riferimento (RCF).                                  |         |
| Raccolta registro monitoraggio stato switch Ethernet                                            |         |
| Configurare SNMPv3                                                                              | 40      |

## **Configurare il software**

# Preparazione all'installazione del software NX-OS e del file di configurazione di riferimento (RCF)

Prima di installare il software NX-OS e il file di configurazione di riferimento (RCF), seguire questa procedura.

### Di cosa hai bisogno

- Un cluster completamente funzionante (nessun errore nei log o problemi simili).
- Le guide appropriate per il software e l'aggiornamento, disponibili all'interno del sito "Switch Cisco Nexus serie 9000".

### A proposito degli esempi

Gli esempi di questa procedura utilizzano due nodi. Questi nodi utilizzano due porte di interconnessione cluster da 10 GbE e0a e. e0b. Vedere "Hardware Universe" per verificare le porte cluster corrette sulle piattaforme.

Gli esempi di questa procedura utilizzano la seguente nomenclatura di switch e nodi:

- I nomi dei due switch Cisco sono cs1 e. cs2.
- I nomi dei nodi sono nodel e. node2.
- I nomi LIF del cluster sono node1\_clus1 e. node1\_clus2 per il node1 e. node2\_clus1 e. node2\_clus2 per il node2.
- Il cluster1::\*> prompt indica il nome del cluster.

### A proposito di questa attività

La procedura richiede l'utilizzo di entrambi i comandi ONTAP e Cisco Nexus 9000 Series Switches; i comandi ONTAP vengono utilizzati se non diversamente indicato. Gli output dei comandi possono variare a seconda delle diverse versioni di ONTAP.

### Fasi

1. Impostare il livello di privilegio su Advanced (avanzato), immettendo **y** quando viene richiesto di continuare:

```
set -privilege advanced
```

II prompt avanzato (\*>).

2. Se AutoSupport è attivato su questo cluster, eliminare la creazione automatica del caso richiamando un messaggio AutoSupport:

```
system node autosupport invoke -node * -type all -message MAINT=xh
```

dove x è la durata della finestra di manutenzione in ore.

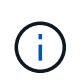

Il messaggio AutoSupport informa il supporto tecnico di questa attività di manutenzione in modo che la creazione automatica del caso venga soppressa durante la finestra di manutenzione.

Il seguente comando elimina la creazione automatica del caso per due ore:

cluster1:> \*\*system node autosupport invoke -node \* -type all -message
MAINT=2h\*\*

3. Visualizza quante interfacce di interconnessione cluster sono configurate in ciascun nodo per ogni switch di interconnessione cluster: network device-discovery show -protocol cdp

Mostra esempio

| <pre>cluster1::*&gt; network device-discovery show -protocol cdp</pre> |          |                          |           |      |
|------------------------------------------------------------------------|----------|--------------------------|-----------|------|
| Node/                                                                  | Local    | Discovered               |           |      |
| Protocol                                                               | Port     | Device (LLDP: ChassisID) | Interface |      |
| Platform                                                               |          |                          |           |      |
|                                                                        |          |                          |           |      |
| node2                                                                  | /cdp     |                          |           |      |
|                                                                        | e0a      | csl                      | Eth1/2    | N9K- |
| C92300YC                                                               |          |                          |           |      |
|                                                                        | e0b      | cs2                      | Eth1/2    | N9K- |
| C92300YC                                                               | (        |                          |           |      |
| nodel                                                                  | /cap     | 221                      | E+b1 /1   | NOV  |
| C92300YC                                                               | eua      | CSI                      |           | N9K- |
| 09200010                                                               | e0b      | cs2                      | Eth1/1    | N9K- |
| C92300YC                                                               |          |                          |           |      |
|                                                                        |          |                          |           |      |
| 4 entries w                                                            | were dis | played.                  |           |      |
|                                                                        |          |                          |           |      |

4. Controllare lo stato amministrativo o operativo di ciascuna interfaccia del cluster.

a. Visualizzare gli attributi della porta di rete: network port show -ipspace Cluster

```
cluster1::*> network port show -ipspace Cluster
Node: node2
                                 Speed(Mbps)
Health
Port IPspace Broadcast Domain Link MTU Admin/Oper
Status
_____ ___ ____
_____
e0a Cluster Cluster up 9000 auto/10000
healthy
    Cluster Cluster up 9000 auto/10000
e0b
healthy
Node: node1
                                 Speed(Mbps)
Health
Port IPspace Broadcast Domain Link MTU Admin/Oper
Status
_____
e0a
    Cluster Cluster up 9000 auto/10000
healthy
   Cluster Cluster up 9000 auto/10000
e0b
healthy
4 entries were displayed.
```

b. Visualizzare le informazioni sui LIF: network interface show -vserver Cluster

```
Mostra esempio
```

```
cluster1::*> network interface show -vserver Cluster
        Logical Status Network
                                       Current
Current Is
Vserver Interface Admin/Oper Address/Mask Node
Port Home
_____ ____
----- -----
Cluster
        node1_clus1 up/up 169.254.209.69/16 node1
e0a true
        nodel clus2 up/up 169.254.49.125/16 node1
e0b true
        node2_clus1 up/up 169.254.47.194/16 node2
e0a true
        node2 clus2 up/up 169.254.19.183/16 node2
e0b true
4 entries were displayed.
```

5. Ping delle LIF del cluster remoto:

cluster ping-cluster -node node-name

```
cluster1::*> cluster ping-cluster -node node2
Host is node2
Getting addresses from network interface table...
Cluster nodel clus1 169.254.209.69 nodel
                                             e0a
Cluster nodel clus2 169.254.49.125 nodel
                                             e0b
Cluster node2 clus1 169.254.47.194 node2
                                             e0a
Cluster node2 clus2 169.254.19.183 node2
                                             e0b
Local = 169.254.47.194 \ 169.254.19.183
Remote = 169.254.209.69 169.254.49.125
Cluster Vserver Id = 4294967293
Ping status:
Basic connectivity succeeds on 4 path(s)
Basic connectivity fails on 0 path(s)
Detected 9000 byte MTU on 4 path(s):
    Local 169.254.19.183 to Remote 169.254.209.69
    Local 169.254.19.183 to Remote 169.254.49.125
    Local 169.254.47.194 to Remote 169.254.209.69
    Local 169.254.47.194 to Remote 169.254.49.125
Larger than PMTU communication succeeds on 4 path(s)
RPC status:
2 paths up, 0 paths down (tcp check)
2 paths up, 0 paths down (udp check)
```

6. Verificare che il comando di auto-revert sia attivato su tutte le LIF del cluster:

network interface show -vserver Cluster -fields auto-revert

```
cluster1::*> network interface show -vserver Cluster -fields auto-
revert
Logical
Vserver Interface Auto-revert
------
Cluster
node1_clus1 true
node1_clus2 true
node2_clus1 true
node2_clus2 true
4 entries were displayed.
```

7. Per ONTAP 9.4 e versioni successive, attivare la funzione di raccolta dei log del monitor di stato dello switch del cluster per la raccolta dei file di log relativi allo switch utilizzando i comandi seguenti:

system cluster-switch log setup-password  ${\bf e}.$  system cluster-switch log enable-collection

```
cluster1::*> system cluster-switch log setup-password
Enter the switch name: <return>
The switch name entered is not recognized.
Choose from the following list:
cs1
cs2
cluster1::*> system cluster-switch log setup-password
Enter the switch name: cs1
RSA key fingerprint is
e5:8b:c6:dc:e2:18:18:09:36:63:d9:63:dd:03:d9:cc
Do you want to continue? {y|n}::[n] y
Enter the password: <enter switch password>
Enter the password again: <enter switch password>
cluster1::*> system cluster-switch log setup-password
Enter the switch name: cs2
RSA key fingerprint is
57:49:86:a1:b9:80:6a:61:9a:86:8e:3c:e3:b7:1f:b1
Do you want to continue? \{y|n\}:: [n] y
Enter the password: <enter switch password>
Enter the password again: <enter switch password>
cluster1::*> system cluster-switch log enable-collection
Do you want to enable cluster log collection for all nodes in the
cluster?
{y|n}: [n] y
Enabling cluster switch log collection.
cluster1::*>
```

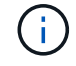

Se uno di questi comandi restituisce un errore, contattare il supporto NetApp.

### Quali sono le prossime novità?

"Installare il software NX-OS".

### Installare il software NX-OS

Seguire questa procedura per installare il software NX-OS sullo switch Nexus 92300YC.

NX-OS è un sistema operativo di rete per la serie Nexus di switch Ethernet e la serie MDS di switch Fibre Channel (FC) storage area network forniti da Cisco Systems.

### Verifica dei requisiti

### Porte e connessioni di nodi supportate

- I collegamenti Inter-Switch (ISL) supportati per gli switch Nexus 92300YC sono le porte 1/65 e 1/66.
- Le connessioni dei nodi supportate per gli switch Nexus 92300YC sono le porte da 1/1 a 1/66.

### Di cosa hai bisogno

- Software NetApp Cisco NX-OS applicabile per i tuoi switch dal sito di supporto NetApp, disponibile all'interno del sito "mysupport.netapp.com"
- Un cluster completamente funzionante (nessun errore nei log o problemi simili).
- "Pagina switch Ethernet Cisco". Consultare la tabella di compatibilità degli switch per le versioni supportate di ONTAP e NX-OS.

### Installare il software

Gli esempi di questa procedura utilizzano due nodi, ma è possibile includere fino a 24 nodi in un cluster.

### A proposito degli esempi

Gli esempi di questa procedura utilizzano la seguente nomenclatura di switch e nodi:

- I nomi degli switch Nexus 92300YC sono cs1 e. cs2.
- L'esempio utilizzato in questa procedura avvia l'aggiornamento sul secondo switch, \*cs2\*.
- I nomi LIF del cluster sono node1\_clus1 e. node1\_clus2 per il node1, e. node2\_clus1 e. node2\_clus2 per il node2.
- Il nome IPSpace è Cluster.
- Il cluster1::\*> prompt indica il nome del cluster.
- Le porte del cluster su ciascun nodo sono denominate e0a e. e0b.

Vedere "Hardware Universe^" per le porte cluster effettivamente supportate sulla piattaforma.

### Fasi

- 1. Collegare lo switch del cluster alla rete di gestione.
- 2. Utilizzare ping Comando per verificare la connettività al server che ospita il software NX-OS e RCF.

Questo esempio verifica che lo switch possa raggiungere il server all'indirizzo IP 172.19.2.1:

```
cs2# ping 172.19.2.1
Pinging 172.19.2.1 with 0 bytes of data:
Reply From 172.19.2.1: icmp_seq = 0. time= 5910 usec.
```

3. Copia il software NX-OS e le immagini EPLD sullo switch Nexus 92300YC.

```
cs2# copy sftp: bootflash: vrf management
Enter source filename: /code/nxos.9.2.2.bin
Enter hostname for the sftp server: 172.19.2.1
Enter username: user1
Outbound-ReKey for 172.19.2.1:22
Inbound-ReKey for 172.19.2.1:22
user10172.19.2.1's password:
sftp> progress
Progress meter enabled
sftp> get /code/nxos.9.2.2.bin /bootflash/nxos.9.2.2.bin
/code/nxos.9.2.2.bin 100% 1261MB 9.3MB/s 02:15
sftp> exit
Copy complete, now saving to disk (please wait) ...
Copy complete.
cs2# copy sftp: bootflash: vrf management
Enter source filename: /code/n9000-epld.9.2.2.img
Enter hostname for the sftp server: 172.19.2.1
Enter username: user1
Outbound-ReKey for 172.19.2.1:22
Inbound-ReKey for 172.19.2.1:22
user10172.19.2.1's password:
sftp> progress
Progress meter enabled
sftp> get /code/n9000-epld.9.2.2.img /bootflash/n9000-
epld.9.2.2.img
/code/n9000-epld.9.2.2.img 100% 161MB 9.5MB/s 00:16
sftp> exit
Copy complete, now saving to disk (please wait) ...
Copy complete.
```

4. Verificare la versione in esecuzione del software NX-OS:

show version

```
cs2# show version
Cisco Nexus Operating System (NX-OS) Software
TAC support: http://www.cisco.com/tac
Copyright (C) 2002-2018, Cisco and/or its affiliates.
All rights reserved.
The copyrights to certain works contained in this software are
owned by other third parties and used and distributed under their
own
licenses, such as open source. This software is provided "as is,"
and unless
otherwise stated, there is no warranty, express or implied,
including but not
limited to warranties of merchantability and fitness for a
particular purpose.
Certain components of this software are licensed under
the GNU General Public License (GPL) version 2.0 or
GNU General Public License (GPL) version 3.0 or the GNU
Lesser General Public License (LGPL) Version 2.1 or
Lesser General Public License (LGPL) Version 2.0.
A copy of each such license is available at
http://www.opensource.org/licenses/gpl-2.0.php and
http://opensource.org/licenses/gpl-3.0.html and
http://www.opensource.org/licenses/lgpl-2.1.php and
http://www.gnu.org/licenses/old-licenses/library.txt.
Software
 BIOS: version 05.31
 NXOS: version 9.2(1)
 BIOS compile time: 05/17/2018
 NXOS image file is: bootflash:///nxos.9.2.1.bin
 NXOS compile time: 7/17/2018 16:00:00 [07/18/2018 00:21:19]
Hardware
  cisco Nexus9000 C92300YC Chassis
  Intel(R) Xeon(R) CPU D-1526 @ 1.80GHz with 16337884 kB of memory.
  Processor Board ID FD0220329V5
 Device name: cs2
 bootflash: 115805356 kB
Kernel uptime is 0 day(s), 4 hour(s), 23 minute(s), 11 second(s)
Last reset at 271444 usecs after Wed Apr 10 00:25:32 2019
  Reason: Reset Requested by CLI command reload
```

```
System version: 9.2(1)
Service:
plugin
Core Plugin, Ethernet Plugin
Active Package(s):
cs2#
```

5. Installare l'immagine NX-OS.

L'installazione del file immagine ne provoca il caricamento ogni volta che lo switch viene riavviato.

```
cs2# install all nxos bootflash:nxos.9.2.2.bin
Installer will perform compatibility check first. Please wait.
Installer is forced disruptive
Verifying image bootflash:/nxos.9.2.2.bin for boot variable "nxos".
[] 100% -- SUCCESS
Verifying image type.
[] 100% -- SUCCESS
Preparing "nxos" version info using image bootflash:/nxos.9.2.2.bin.
[] 100% -- SUCCESS
Preparing "bios" version info using image bootflash:/nxos.9.2.2.bin.
[] 100% -- SUCCESS
Performing module support checks.
[] 100% -- SUCCESS
Notifying services about system upgrade.
[] 100% -- SUCCESS
Compatibility check is done:
Module bootable Impact Install-type Reason
_____ _____
 1
            disruptive
                          reset default upgrade is
       yes
not hitless
Images will be upgraded according to following table:
Module Image Running-Version(pri:alt
                                        New-
Version
        Upg-Required
_____ _____
-----
 1 nxos
                                       9.2(1)
       yes
9.2(2)
 1 bios v05.31(05/17/2018):v05.28(01/18/2018)
v05.33(09/08/2018) yes
```

```
Switch will be reloaded for disruptive upgrade.
Do you want to continue with the installation (y/n)? [n] y
Install is in progress, please wait.
Performing runtime checks.
[] 100% -- SUCCESS
Setting boot variables.
[] 100% -- SUCCESS
Performing configuration copy.
[] 100% -- SUCCESS
Module 1: Refreshing compact flash and upgrading
bios/loader/bootrom.
Warning: please do not remove or power off the module at this time.
[] 100% -- SUCCESS
2019 Apr 10 04:59:35 cs2 %$ VDC-1 %$ %VMAN-2-ACTIVATION STATE:
Successfully deactivated virtual service 'guestshell+'
Finishing the upgrade, switch will reboot in 10 seconds.
```

6. Verificare la nuova versione del software NX-OS dopo il riavvio dello switch:

show version

#### cs2# show version

```
Cisco Nexus Operating System (NX-OS) Software
TAC support: http://www.cisco.com/tac
Copyright (C) 2002-2018, Cisco and/or its affiliates.
All rights reserved.
The copyrights to certain works contained in this software are
owned by other third parties and used and distributed under their
own
licenses, such as open source. This software is provided "as is,"
and unless
otherwise stated, there is no warranty, express or implied,
including but not
limited to warranties of merchantability and fitness for a
particular purpose.
Certain components of this software are licensed under
the GNU General Public License (GPL) version 2.0 or
GNU General Public License (GPL) version 3.0 or the GNU
Lesser General Public License (LGPL) Version 2.1 or
Lesser General Public License (LGPL) Version 2.0.
A copy of each such license is available at
http://www.opensource.org/licenses/gpl-2.0.php and
http://opensource.org/licenses/gpl-3.0.html and
http://www.opensource.org/licenses/lgpl-2.1.php and
http://www.gnu.org/licenses/old-licenses/library.txt.
Software
  BIOS: version 05.33
 NXOS: version 9.2(2)
  BIOS compile time: 09/08/2018
  NXOS image file is: bootflash:///nxos.9.2.2.bin
  NXOS compile time: 11/4/2018 21:00:00 [11/05/2018 06:11:06]
Hardware
  cisco Nexus9000 C92300YC Chassis
  Intel(R) Xeon(R) CPU D-1526 @ 1.80GHz with 16337884 kB of memory.
  Processor Board ID FD0220329V5
  Device name: cs2
  bootflash: 115805356 kB
  Kernel uptime is 0 day(s), 0 hour(s), 3 minute(s), 52 second(s)
Last reset at 182004 usecs after Wed Apr 10 04:59:48 2019
```

```
Reason: Reset due to upgrade
System version: 9.2(1)
Service:
plugin
Core Plugin, Ethernet Plugin
Active Package(s):
```

7. Aggiornare l'immagine EPLD e riavviare lo switch.

cs2# show version module 1 epld EPLD Device Version \_\_\_\_\_ MI FPGA 0x7 IO FPGA 0x17 MI FPGA2 0x2 GEM FPGA 0x2 GEM FPGA 0x2 GEM FPGA 0x2 GEM FPGA 0x2 cs2# install epld bootflash:n9000-epld.9.2.2.img module 1 Compatibility check: Module Type Upgradable Impact Reason \_\_\_\_\_ \_\_\_\_ \_\_\_\_\_ \_\_\_\_ Yes SUP disruptive Module 1 Upgradable Retrieving EPLD versions.... Please wait. Images will be upgraded according to following table: Module Type EPLD Running-Version New-Version Upg-Required ----------\_\_\_\_\_ 1 SUP MI FPGA 0x07 0x07 No 1 SUP IO FPGA 0x17 0x19 Yes 1 SUP MI FPGA2 0x02 0x02 No The above modules require upgrade. The switch will be reloaded at the end of the upgrade Do you want to continue (y/n)? [n] **y** Proceeding to upgrade Modules. Starting Module 1 EPLD Upgrade Module 1 : IO FPGA [Programming] : 100.00% ( 64 of 64 sectors) Module 1 EPLD upgrade is successful. Module Type Upgrade-Result \_\_\_\_\_ \_\_\_\_

```
1SUPSuccessEPLDs upgraded.Module 1 EPLD upgrade is successful.
```

8. Dopo il riavvio dello switch, accedere nuovamente e verificare che la nuova versione di EPLD sia stata caricata correttamente.

### Mostra esempio

```
cs2# *show version module 1 epld*
EPLD Device
                             Version
_____
                          _____
                              0x7
MI FPGA
                              0x19
IO FPGA
                              0x2
MI FPGA2
                              0x2
GEM FPGA
GEM FPGA
                              0x2
GEM FPGA
                              0x2
                              0x2
GEM FPGA
```

### Quali sono le prossime novità?

"Installare il file di configurazione di riferimento"

### Installazione del file di configurazione di riferimento (RCF)

È possibile installare RCF dopo aver configurato lo switch Nexus 92300YC per la prima volta. È inoltre possibile utilizzare questa procedura per aggiornare la versione di RCF.

### A proposito di questa attività

Gli esempi di questa procedura utilizzano la seguente nomenclatura di switch e nodi:

- I nomi dei due switch Cisco sono cs1 e. cs2.
- I nomi dei nodi sono node1 e. node2.
- I nomi LIF del cluster sono node1\_clus1, node1\_clus2, node2\_clus1, e. node2\_clus2.
- Il cluster1::\*> prompt indica il nome del cluster.

- La procedura richiede l'utilizzo di entrambi i comandi ONTAP e. "Switch Cisco Nexus serie 9000"; I comandi ONTAP vengono utilizzati se non diversamente indicato.
- Prima di eseguire questa procedura, assicurarsi di disporre di un backup corrente della configurazione dello switch.

### $(\mathbf{i})$

 Durante questa procedura non è necessario alcun collegamento interswitch operativo (ISL). Ciò è dovuto alla progettazione, in quanto le modifiche alla versione di RCF possono influire temporaneamente sulla connettività ISL. Per garantire operazioni del cluster senza interruzioni, la seguente procedura esegue la migrazione di tutte le LIF del cluster allo switch del partner operativo durante l'esecuzione delle operazioni sullo switch di destinazione.

### Fasi

1. Visualizzare le porte del cluster su ciascun nodo collegato agli switch del cluster: network devicediscovery show

### Mostra esempio

| cluster1::*> *network device-discovery show* |              |                          |                    |         |
|----------------------------------------------|--------------|--------------------------|--------------------|---------|
| Node/                                        | Local        | Discovered               |                    |         |
| Protocol                                     | Port         | Device (LLDP: ChassisID) | Interface          |         |
| Platform                                     |              |                          |                    |         |
|                                              |              |                          |                    | -       |
|                                              |              |                          |                    |         |
| nodel/cap                                    | - <b>(</b> - | cc.1                     | Ethornot 1 / 1 / 1 | NI O IZ |
| C92300VC                                     | eua          | CSI                      | Ethernet1/1/1      | N9K-    |
| 09230010                                     | e0b          | cs2                      | Ethernet1/1/1      | N9K-    |
| C92300YC                                     |              |                          | , ,                |         |
| node2/cdp                                    |              |                          |                    |         |
|                                              | e0a          | cs1                      | Ethernet1/1/2      | N9K-    |
| C92300YC                                     |              |                          |                    |         |
|                                              | e0b          | cs2                      | Ethernet1/1/2      | N9K-    |
| C92300YC                                     |              |                          |                    |         |
| cluster1:: '                                 | *>           |                          |                    |         |
|                                              |              |                          |                    |         |

- 2. Controllare lo stato amministrativo e operativo di ciascuna porta del cluster.
  - a. Verificare che tutte le porte del cluster siano funzionanti: network port show -ipspace Cluster

```
cluster1::*> *network port show -ipspace Cluster*
Node: node1
Ignore
                                  Speed(Mbps)
Health Health
Port IPspace Broadcast Domain Link MTU Admin/Oper
Status Status
----- ---- -----
_____ _
eOc Cluster Cluster up 9000 auto/100000
healthy false
eOd Cluster Cluster up 9000 auto/100000
healthy false
Node: node2
Ignore
                                  Speed(Mbps)
Health Health
Port IPspace Broadcast Domain Link MTU Admin/Oper
Status Status
_____ ___
e0c
     Cluster Cluster up 9000 auto/100000
healthy false
eOd Cluster Cluster up 9000 auto/100000
healthy false
cluster1::*>
```

b. Verificare che tutte le interfacce del cluster (LIF) siano sulla porta home: network interface show -vserver Cluster

```
cluster1::*> *network interface show -vserver Cluster*
       Logical
                     Status Network
       Current Is
Current
Vserver Interface Admin/Oper Address/Mask Node
Port Home
_____ ____
_____ ____
Cluster
     node1 clus1 up/up 169.254.3.4/23 node1
e0c
    true
       node1_clus2 up/up 169.254.3.5/23 node1
e0d true
       node2 clus1 up/up 169.254.3.8/23 node2
eOc true
       node2 clus2
                    up/up 169.254.3.9/23 node2
e0d true
cluster1::*>
```

c. Verificare che il cluster visualizzi le informazioni per entrambi gli switch del cluster: system clusterswitch show -is-monitoring-enabled-operational true

```
cluster1::*> *system cluster-switch show -is-monitoring-enabled
-operational true*
Switch
                          Type Address
Model
_____
  _____
                          cluster-network 10.233.205.92
cs1
N9K-C92300YC
    Serial Number: FOXXXXXXGS
     Is Monitored: true
           Reason: None
  Software Version: Cisco Nexus Operating System (NX-OS)
Software, Version
                  9.3(4)
   Version Source: CDP
cs2
                        cluster-network 10.233.205.93
N9K-C92300YC
    Serial Number: FOXXXXXXGD
     Is Monitored: true
           Reason: None
  Software Version: Cisco Nexus Operating System (NX-OS)
Software, Version
                  9.3(4)
   Version Source: CDP
2 entries were displayed.
```

3. Disattiva l'autorevert sulle LIF del cluster.

```
cluster1::*> network interface modify -vserver Cluster -lif * -auto
-revert false
```

4. Sullo switch del cluster cs2, spegnere le porte collegate alle porte del cluster dei nodi.

```
cs2(config)# interface e1/1-64
cs2(config-if-range)# shutdown
```

5. Verificare che le porte del cluster siano migrate alle porte ospitate sullo switch del cluster cs1. Questa operazione potrebbe richiedere alcuni secondi. network interface show -vserver Cluster

```
cluster1::*> *network interface show -vserver Cluster*
         Logical
                  Status Network
                                             Current
Current Is
Vserver Interface Admin/Oper Address/Mask Node
Port Home
----- ----- ------ ------
_____ _
Cluster
        nodel clus1 up/up 169.254.3.4/23 node1
e0c
     true
        nodel clus2 up/up 169.254.3.5/23 nodel
e0c
     false
        node2 clus1 up/up 169.254.3.8/23
                                            node2
e0c true
         node2 clus2 up/up 169.254.3.9/23
                                             node2
e0c
      false
cluster1::*>
```

6. Verificare che il cluster funzioni correttamente: cluster show

Mostra esempio

7. Se non è già stato fatto, salvare una copia della configurazione corrente dello switch copiando l'output del seguente comando in un file di testo:

```
show running-config
```

8. Pulire la configurazione sullo switch cs2 ed eseguire una configurazione di base.

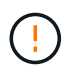

Quando si aggiorna o si applica un nuovo RCF, è necessario cancellare le impostazioni dello switch ed eseguire la configurazione di base. Per configurare nuovamente lo switch, è necessario essere collegati alla porta della console seriale dello switch.

a. Pulire la configurazione:

(cs2)# write erase
Warning: This command will erase the startup-configuration.
Do you wish to proceed anyway? (y/n) [n] y

b. Riavviare lo switch:

#### Mostra esempio

```
(cs2)# reload Are you sure you would like to reset the system? (y/n) {\bf y}
```

 Copiare l'RCF nella flash di avvio dello switch cs2 utilizzando uno dei seguenti protocolli di trasferimento: FTP, TFTP, SFTP o SCP. Per ulteriori informazioni sui comandi Cisco, consultare la guida appropriata in "Switch Cisco Nexus serie 9000" guide.

Questo esempio mostra l'utilizzo di TFTP per copiare un RCF nella flash di avvio sullo switch cs2:

```
cs2# copy tftp: bootflash: vrf management
Enter source filename: /code/Nexus_92300YC_RCF_v1.0.2.txt
Enter hostname for the tftp server: 172.19.2.1
Enter username: user1
Outbound-ReKey for 172.19.2.1:22
Inbound-ReKey for 172.19.2.1:22
user1@172.19.2.1's password:
tftp> progress
Progress meter enabled
tftp> get /code/Nexus_92300YC_RCF_v1.0.2.txt /bootflash/nxos.9.2.2.bin
/code/Nexus_92300YC_R 100% 9687 530.2KB/s 00:00
tftp> exit
Copy complete, now saving to disk (please wait)...
Copy complete.
```

10. Applicare l'RCF precedentemente scaricato al bootflash.

Per ulteriori informazioni sui comandi Cisco, consultare la guida appropriata in "Switch Cisco Nexus serie 9000" guide.

Questo esempio mostra il file RCF Nexus\_92300YC\_RCF\_v1.0.2.txt in fase di installazione sullo switch cs2:

```
cs2# copy Nexus 92300YC RCF v1.0.2.txt running-config echo-commands
Disabling ssh: as its enabled right now:
 generating ecdsa key(521 bits).....
generated ecdsa key
Enabling ssh: as it has been disabled
this command enables edge port type (portfast) by default on all
interfaces. You
 should now disable edge port type (portfast) explicitly on switched
ports leading to hubs,
 switches and bridges as they may create temporary bridging loops.
Edge port type (portfast) should only be enabled on ports connected to a
single
host. Connecting hubs, concentrators, switches, bridges, etc... to
this
 interface when edge port type (portfast) is enabled, can cause
temporary bridging loops.
Use with CAUTION
Edge Port Type (Portfast) has been configured on Ethernet1/1 but will
only
have effect when the interface is in a non-trunking mode.
. . .
Copy complete, now saving to disk (please wait) ...
Copy complete.
```

11. Verificare sullo switch che l'RCF sia stato Unito correttamente:

```
show running-config
```

```
cs2# show running-config
!Command: show running-config
!Running configuration last done at: Wed Apr 10 06:32:27 2019
!Time: Wed Apr 10 06:36:00 2019
version 9.2(2) Bios:version 05.33
switchname cs2
vdc cs2 id 1
  limit-resource vlan minimum 16 maximum 4094
  limit-resource vrf minimum 2 maximum 4096
  limit-resource port-channel minimum 0 maximum 511
  limit-resource u4route-mem minimum 248 maximum 248
  limit-resource u6route-mem minimum 96 maximum 96
  limit-resource m4route-mem minimum 58 maximum 58
  limit-resource m6route-mem minimum 8 maximum 8
feature lacp
no password strength-check
username admin password 5
$5$HY9Kk3F9$YdCZ8iQJ1RtoiEFa0sKP5IO/LNG1k9C41SJfi5kes1
6 role network-admin
ssh key ecdsa 521
banner motd #
*
*
*
   Nexus 92300YC Reference Configuration File (RCF) v1.0.2 (10-19-2018)
*
   Ports 1/1 - 1/48: 10GbE Intra-Cluster Node Ports
*
   Ports 1/49 - 1/64: 40/100GbE Intra-Cluster Node Ports
*
*
   Ports 1/65 - 1/66: 40/100GbE Intra-Cluster ISL Ports
*
*
```

Quando si applica RCF per la prima volta, il messaggio **ERROR: Failed to write VSH comands** (ERRORE: Impossibile scrivere i comandi VSH) è previsto e può essere ignorato.

1. verificare che il file RCF sia la versione più recente corretta: show running-config

Quando si controlla l'output per verificare che l'RCF sia corretto, assicurarsi che le seguenti informazioni siano corrette:

- Il banner RCF
- · Le impostazioni di nodo e porta
- · Personalizzazioni

L'output varia in base alla configurazione del sito. Controllare le impostazioni della porta e fare riferimento alle note di rilascio per eventuali modifiche specifiche all'RCF installato.

2. Dopo aver verificato che le versioni RCF e le impostazioni dello switch siano corrette, copiare il file running-config nel file startup-config.

Per ulteriori informazioni sui comandi Cisco, consultare la guida appropriata in "Switch Cisco Nexus serie 9000" guide.

```
cs2# copy running-config startup-config
[] 100% Copy complete
```

3. Riavviare lo switch cs2. È possibile ignorare gli eventi di "interruzione delle porte del cluster" riportati sui nodi durante il riavvio dello switch.

```
cs2# {\tt reload} This command will reboot the system. (y/n)? [n] {\tt y}
```

- 4. Verificare lo stato delle porte del cluster sul cluster.
  - a. Verificare che le porte eOd siano in buone condizioni su tutti i nodi del cluster: network port show -ipspace Cluster

```
cluster1::*> *network port show -ipspace Cluster*
Node: node1
Ignore
                                 Speed(Mbps)
Health Health
Port IPspace Broadcast Domain Link MTU Admin/Oper
Status Status
----- ---- -----
_____ _
e0a Cluster Cluster up 9000 auto/10000
healthy false
eOb Cluster Cluster up 9000 auto/10000
healthy false
Node: node2
Ignore
                                 Speed(Mbps)
Health Health
Port IPspace Broadcast Domain Link MTU Admin/Oper
Status Status
_____ ___
e0a
     Cluster Cluster up 9000 auto/10000
healthy false
eOb Cluster Cluster up 9000 auto/10000
healthy false
```

 b. Verificare lo stato dello switch dal cluster (potrebbe non essere visualizzato lo switch cs2, poiché le LIF non sono presenti su e0d).

cluster1::\*> \*network device-discovery show -protocol cdp\* Node/ Local Discovered Protocol Port Device (LLDP: ChassisID) Interface Platform \_\_\_\_\_ \_\_\_\_ \_\_\_\_\_ node1/cdp e0a cs1 Ethernet1/1 N9K-C92300YC e0b cs2 Ethernet1/1 N9K-C92300YC node2/cdp Ethernet1/2 e0a cs1 N9K-C92300YC Ethernet1/2 e0b cs2 N9K-C92300YC cluster1::\*> \*system cluster-switch show -is-monitoring-enabled -operational true\* Type Address Switch Model \_\_\_\_\_ \_\_\_\_ \_\_\_\_\_ cluster-network 10.233.205.90 cs1 N9K-C92300YC Serial Number: FOXXXXXXGD Is Monitored: true Reason: None Software Version: Cisco Nexus Operating System (NX-OS) Software, Version 9.3(4) Version Source: CDP cs2 cluster-network 10.233.205.91 N9K-C92300YC Serial Number: FOXXXXXXGS Is Monitored: true Reason: None Software Version: Cisco Nexus Operating System (NX-OS) Software, Version 9.3(4) Version Source: CDP 2 entries were displayed.

A seconda della versione RCF precedentemente caricata sullo switch, è possibile osservare i seguenti output sulla console dello switch cs1

```
(i)
```

2020 Nov 17 16:07:18 cs1 %\$ VDC-1 %\$ %STP-2-UNBLOCK\_CONSIST\_PORT: Unblocking port port-channell on VLAN0092. Port consistency restored. 2020 Nov 17 16:07:23 cs1 %\$ VDC-1 %\$ %STP-2-BLOCK\_PVID\_PEER: Blocking port-channell on VLAN0001. Inconsistent peer vlan. 2020 Nov 17 16:07:23 cs1 %\$ VDC-1 %\$ %STP-2-BLOCK\_PVID\_LOCAL: Blocking port-channell on VLAN0092. Inconsistent local vlan.

5. Sullo switch del cluster cs1, spegnere le porte collegate alle porte del cluster dei nodi.

Nell'esempio seguente viene utilizzato l'output dell'esempio di interfaccia del passo 1:

```
csl(config)# interface e1/1-64
csl(config-if-range)# shutdown
```

- 6. Verificare che le LIF del cluster siano migrate alle porte ospitate sullo switch cs2. Questa operazione potrebbe richiedere alcuni secondi. network interface show -vserver Cluster
  - Mostra esempio

```
cluster1::*> *network interface show -vserver Cluster*
        Logical
                     Status Network
                                            Current
Current Is
Vserver Interface Admin/Oper Address/Mask
                                            Node
Port
     Home
_____ ____
Cluster
        nodel clus1 up/up 169.254.3.4/23
                                            node1
     false
e0d
        node1 clus2 up/up 169.254.3.5/23
                                            node1
e0d
     true
                     up/up 169.254.3.8/23
        node2 clus1
                                            node2
e0d
     false
         node2 clus2
                     up/up 169.254.3.9/23
                                            node2
e0d
     true
cluster1::*>
```

7. Verificare che il cluster funzioni correttamente: cluster show

- 8. Ripetere i passaggi da 7 a 14 sullo switch cs1.
- 9. Abilitare il ripristino automatico sulle LIF del cluster.

```
cluster1::*> network interface modify -vserver Cluster -lif * -auto
-revert True
```

10. Riavviare lo switch cs1. Questa operazione consente di attivare le LIF del cluster per ripristinare le porte home. È possibile ignorare gli eventi di "interruzione delle porte del cluster" riportati sui nodi durante il riavvio dello switch.

```
cs1# reload This command will reboot the system. (y/n)? [n] {\boldsymbol{y}}
```

11. Verificare che le porte dello switch collegate alle porte del cluster siano in funzione.

```
cs1# show interface brief | grep up
•
            1 eth access up
Ethernet1/1
                                  none
10G(D) --
Ethernet1/2 1 eth access up
                                   none
10G(D) --
Ethernet1/3 1 eth trunk up
                                   none
100G(D) --
Ethernet1/4 1 eth trunk up
                                   none
100G(D) --
.
```

12. Verificare che l'ISL tra cs1 e cs2 funzioni correttamente: show port-channel summary

```
Mostra esempio
```

```
cs1# *show port-channel summary*
Flags: D - Down P - Up in port-channel (members)
      I - Individual H - Hot-standby (LACP only)
      s - Suspended r - Module-removed
      b - BFD Session Wait
      S - Switched R - Routed
      U - Up (port-channel)
      p - Up in delay-lacp mode (member)
      M - Not in use. Min-links not met
         _ _ _ _ _ _ _ _ _ _ _ _ _ _ _ _ _ _
                                  _____
_____
Group Port- Type Protocol Member Ports
    Channel
_____
                 _____
                            _____
_____
1 Po1(SU) Eth LACP Eth1/65(P) Eth1/66(P)
cs1#
```

13. Verificare che le LIF del cluster siano tornate alla porta home: network interface show -vserver Cluster

Mostra esempio

```
cluster1::*> *network interface show -vserver Cluster*
        Logical Status Network Current
Current Is
Vserver Interface Admin/Oper Address/Mask Node
Port
    Home
_____ ____
_____ _
Cluster
       nodel clus1 up/up 169.254.3.4/23 node1
e0d
    true
       nodel clus2 up/up 169.254.3.5/23 node1
e0d
    true
       node2 clus1 up/up 169.254.3.8/23
                                       node2
e0d
    true
       node2 clus2 up/up 169.254.3.9/23 node2
e0d
    true
cluster1::*>
```

14. Verificare che il cluster funzioni correttamente: cluster show

### Mostra esempio

15. Eseguire il ping delle interfacce del cluster remoto per verificare la connettività: cluster ping-cluster -node local

```
cluster1::*> *cluster ping-cluster -node local*
Host is nodel
Getting addresses from network interface table...
Cluster nodel clus1 169.254.3.4 nodel e0a
Cluster nodel clus2 169.254.3.5 nodel eOb
Cluster node2 clus1 169.254.3.8 node2 e0a
Cluster node2 clus2 169.254.3.9 node2 eOb
Local = 169.254.1.3 \ 169.254.1.1
Remote = 169.254.1.6 169.254.1.7 169.254.3.4 169.254.3.5 169.254.3.8
169.254.3.9
Cluster Vserver Id = 4294967293
Ping status:
. . . . . . . . . . . .
Basic connectivity succeeds on 12 path(s)
Basic connectivity fails on 0 path(s)
Detected 9000 byte MTU on 12 path(s):
   Local 169.254.1.3 to Remote 169.254.1.6
   Local 169.254.1.3 to Remote 169.254.1.7
   Local 169.254.1.3 to Remote 169.254.3.4
   Local 169.254.1.3 to Remote 169.254.3.5
   Local 169.254.1.3 to Remote 169.254.3.8
   Local 169.254.1.3 to Remote 169.254.3.9
    Local 169.254.1.1 to Remote 169.254.1.6
   Local 169.254.1.1 to Remote 169.254.1.7
   Local 169.254.1.1 to Remote 169.254.3.4
   Local 169.254.1.1 to Remote 169.254.3.5
   Local 169.254.1.1 to Remote 169.254.3.8
   Local 169.254.1.1 to Remote 169.254.3.9
Larger than PMTU communication succeeds on 12 path(s)
RPC status:
6 paths up, 0 paths down (tcp check)
6 paths up, 0 paths down (udp check)
```

#### Per ONTAP 9.8 e versioni successive

Per ONTAP 9.8 e versioni successive, attivare la funzione di raccolta dei log del monitor dello stato dello switch del cluster per la raccolta dei file di log relativi allo switch, utilizzando i comandi seguenti: system switch ethernet log setup-password e. system switch ethernet log enable-collection

Inserire: system switch ethernet log setup-password

cluster1::\*> system switch ethernet log setup-password Enter the switch name: <return> The switch name entered is not recognized. Choose from the following list: cs1 cs2

cluster1::\*> system switch ethernet log setup-password

Enter the switch name: **cs1** RSA key fingerprint is e5:8b:c6:dc:e2:18:18:09:36:63:d9:63:dd:03:d9:cc Do you want to continue? {y|n}::[n] **y** 

Enter the password: <enter switch password> Enter the password again: <enter switch password>

cluster1::\*> system switch ethernet log setup-password Enter the switch name: cs2 RSA key fingerprint is 57:49:86:a1:b9:80:6a:61:9a:86:8e:3c:e3:b7:1f:b1 Do you want to continue? {y|n}:: [n] y

Enter the password: <enter switch password> Enter the password again: <enter switch password>

Seguito da: system switch ethernet log enable-collection

```
cluster1::*> system switch ethernet log enable-collection
Do you want to enable cluster log collection for all nodes in the
cluster?
{y|n}: [n] y
Enabling cluster switch log collection.
cluster1::*>
```

#### Per ONTAP 9.4 e versioni successive

Per ONTAP 9.4 e versioni successive, attivare la funzione di raccolta dei log del monitor di stato dello switch del cluster per la raccolta dei file di log relativi allo switch utilizzando i comandi seguenti:

```
system cluster-switch log setup-password e.system cluster-switch log enable-collection
```

Inserire: system cluster-switch log setup-password

```
cluster1::*> system cluster-switch log setup-password
Enter the switch name: <return>
The switch name entered is not recognized.
Choose from the following list:
cs1
```

cs2

cluster1::\*> system cluster-switch log setup-password

```
Enter the switch name: cs1
RSA key fingerprint is e5:8b:c6:dc:e2:18:18:09:36:63:d9:63:dd:03:d9:cc
Do you want to continue? {y|n}::[n] y
```

Enter the password: <enter switch password> Enter the password again: <enter switch password>

cluster1::\*> system cluster-switch log setup-password

```
Enter the switch name: cs2
RSA key fingerprint is 57:49:86:a1:b9:80:6a:61:9a:86:8e:3c:e3:b7:1f:b1
Do you want to continue? {y|n}:: [n] y
```

Enter the password: <enter switch password>
Enter the password again: <enter switch password>

Seguito da: system cluster-switch log enable-collection

```
cluster1::*> system cluster-switch log enable-collection
```

```
Do you want to enable cluster log collection for all nodes in the cluster? 
 {y|n}: [n] {\bm y}
```

Enabling cluster switch log collection.

cluster1::\*>

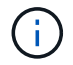

### Raccolta registro monitoraggio stato switch Ethernet

Il monitor dello stato degli switch Ethernet (CSHM) ha la responsabilità di garantire lo stato operativo degli switch del cluster e della rete di storage e di raccogliere i registri degli switch a scopo di debug. Questa procedura guida l'utente attraverso il processo di impostazione e avvio della raccolta di registri **supporto** dettagliati dal centralino e avvia una raccolta oraria di dati **periodici** raccolti da AutoSupport.

### Fasi

1. Per impostare la raccolta di log, eseguire il comando seguente per ogni switch. Viene richiesto di immettere il nome dello switch, il nome utente e la password per la raccolta del registro.

system switch ethernet log setup-password

#### Mostra esempio

```
cluster1::*> system switch ethernet log setup-password
Enter the switch name: <return>
The switch name entered is not recognized.
Choose from the following list:
cs1
cs2
cluster1::*> system switch ethernet log setup-password
Enter the switch name: csl
Would you like to specify a user other than admin for log
collection? {y|n}: n
Enter the password: <enter switch password>
Enter the password again: <enter switch password>
cluster1::*> system switch ethernet log setup-password
Enter the switch name: cs2
Would you like to specify a user other than admin for log
collection? {y|n}: n
Enter the password: <enter switch password>
Enter the password again: <enter switch password>
```

2. Per avviare la raccolta dei log, eseguire il comando seguente, sostituendo DEVICE con lo switch utilizzato nel comando precedente. Questo avvia entrambi i tipi di raccolta di log: I log dettagliati **Support** e una

raccolta oraria di dati Periodic.

system switch ethernet log modify -device <switch-name> -log-request true

Mostra esempio

```
cluster1::*> system switch ethernet log modify -device cs1 -log
-request true
Do you want to modify the cluster switch log collection
configuration? {y|n}: [n] y
Enabling cluster switch log collection.
cluster1::*> system switch ethernet log modify -device cs2 -log
-request true
Do you want to modify the cluster switch log collection
configuration? {y|n}: [n] y
Enabling cluster switch log collection.
```

Attendere 10 minuti, quindi verificare che la raccolta dei log sia completa:

system switch ethernet log show

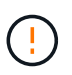

Se uno di questi comandi restituisce un errore o se la raccolta dei log non viene completata, contattare il supporto NetApp.

### **Risolvere i problemi**

Se si verifica uno dei seguenti stati di errore segnalati dalla funzione di raccolta registri (visibile nell'output di system switch ethernet log show), provare i passi di debug corrispondenti:

| Stato errore raccolta log          | Risoluzione                                                                                                    |
|------------------------------------|----------------------------------------------------------------------------------------------------|
| Chiavi RSA non presenti            | Rigenerare le chiavi SSH ONTAP. Contattare<br>l'assistenza NetApp.                                                                                                    |
| errore password cambio             | Verificare le credenziali, verificare la connettività SSH<br>e rigenerare le chiavi SSH ONTAP. Consultare la<br>documentazione dello switch o contattare il supporto<br>NetApp per le istruzioni. |
| Chiavi ECDSA non presenti per FIPS | Se la modalità FIPS è attivata, le chiavi ECDSA<br>devono essere generate sullo switch prima di<br>riprovare.                                                                                     |

| trovato log preesistente    | Rimuovere il file di raccolta del registro precedente sullo switch.                                                                                       |
|-----------------------------|----------------------------------------------------------------------------------------------------|
| errore registro dump switch | Assicurarsi che l'utente dello switch disponga delle<br>autorizzazioni per la raccolta dei registri. Fare<br>riferimento ai prerequisiti riportati sopra. |

### Configurare SNMPv3

Seguire questa procedura per configurare SNMPv3, che supporta il monitoraggio dello stato dello switch Ethernet (CSHM).

### A proposito di questa attività

I seguenti comandi configurano un nome utente SNMPv3 sugli switch Cisco 92300YC:

- Per nessuna autenticazione: snmp-server user SNMPv3\_USER NoAuth
- Per l'autenticazione MD5/SHA: snmp-server user SNMPv3\_USER auth [md5|sha] AUTH-PASSWORD
- Per l'autenticazione MD5/SHA con crittografia AES/DES: snmp-server user SNMPv3\_USER AuthEncrypt auth [md5|sha] AUTH-PASSWORD priv aes-128 PRIV-PASSWORD

Il seguente comando configura un nome utente SNMPv3 sul lato ONTAP: cluster1::\*> security login
create -user-or-group-name SNMPv3\_USER -application snmp -authentication-method
usm -remote-switch-ipaddress ADDRESS

Il seguente comando stabilisce il nome utente SNMPv3 con CSHM: cluster1::\*> system switch
ethernet modify -device DEVICE -snmp-version SNMPv3 -community-or-username
SNMPv3\_USER

### Fasi

1. Impostare l'utente SNMPv3 sullo switch per l'utilizzo dell'autenticazione e della crittografia:

show snmp user

| <pre>(sw1)(Config)# snmp-server user SNMPv3User auth md5 <auth_password> priv aes-128 <priv_password></priv_password></auth_password></pre> |              |                        |                                   |
|----------------------------------------------------------------------------------------------------|--------------|------------------------|-----------------------------------|
| (sw1)(Config)# <b>show snmp user</b>                                                                                                    |              |                        |                                   |
|                                                                                                    |              |                        |                                   |
|                                                                                                    |              | SNMP USERS             |                                   |
|                                                                                                    |              |                        |                                   |
| User<br>acl_filter                                                                                                    | Auth         | Priv(enforce)          | Groups                            |
| admin<br>SNMPv3User                                                                                                    | md5<br>md5   | des(no)<br>aes-128(no) | network-admin<br>network-operator |
| NOTIFICATION                                                                                                    | TARGET USERS | (configured for s      | sending V3 Inform)                |
|                                                                                                    |              |                        |                                   |
| User                                                                                                    | Auth         | Priv                   | -                                 |
| (swl)(Config)#                                                                                                    |              |                        |                                   |

2. Impostare l'utente SNMPv3 sul lato ONTAP:

security login create -user-or-group-name <username> -application snmp -authentication-method usm -remote-switch-ipaddress 10.231.80.212

```
cluster1::*> system switch ethernet modify -device "sw1
(b8:59:9f:09:7c:22)" -is-monitoring-enabled-admin true
cluster1::*> security login create -user-or-group-name <username>
-application snmp -authentication-method usm -remote-switch
-ipaddress 10.231.80.212
Enter the authoritative entity's EngineID [remote EngineID]:
Which authentication protocol do you want to choose (none, md5, sha,
sha2-256)
[none]: md5
Enter the authentication protocol password (minimum 8 characters
long):
Enter the authentication protocol password again:
Which privacy protocol do you want to choose (none, des, aes128)
[none]: aes128
Enter privacy protocol password (minimum 8 characters long):
Enter privacy protocol password again:
```

3. Configurare CSHM per il monitoraggio con il nuovo utente SNMPv3:

system switch ethernet show-all -device "sw1" -instance

```
cluster1::*> system switch ethernet show-all -device "sw1" -instance
                                   Device Name: sw1
                                    IP Address: 10.231.80.212
                                  SNMP Version: SNMPv2c
                                 Is Discovered: true
   SNMPv2c Community String or SNMPv3 Username: cshm1!
                                  Model Number: N9K-C92300YC
                                Switch Network: cluster-network
                              Software Version: Cisco Nexus
Operating System (NX-OS) Software, Version 9.3(7)
                     Reason For Not Monitoring: None <---- displays
when SNMP settings are valid
                      Source Of Switch Version: CDP/ISDP
                                Is Monitored ?: true
                   Serial Number of the Device: QTFCU3826001C
                                   RCF Version: v1.8X2 for
Cluster/HA/RDMA
cluster1::*>
cluster1::*> system switch ethernet modify -device "sw1" -snmp
-version SNMPv3 -community-or-username <username>
cluster1::*>
```

4. Verificare che il numero seriale da sottoporre a query con l'utente SNMPv3 appena creato sia lo stesso descritto nel passaggio precedente dopo il completamento del periodo di polling CSHM.

system switch ethernet polling-interval show

```
cluster1::*> system switch ethernet polling-interval show
         Polling Interval (in minutes): 5
cluster1::*> system switch ethernet show-all -device "sw1" -instance
                                   Device Name: sw1
                                    IP Address: 10.231.80.212
                                  SNMP Version: SNMPv3
                                 Is Discovered: true
   SNMPv2c Community String or SNMPv3 Username: SNMPv3User
                                  Model Number: N9K-C92300YC
                                Switch Network: cluster-network
                              Software Version: Cisco Nexus
Operating System (NX-OS) Software, Version 9.3(7)
                     Reason For Not Monitoring: None <---- displays
when SNMP settings are valid
                      Source Of Switch Version: CDP/ISDP
                                Is Monitored ?: true
                   Serial Number of the Device: QTFCU3826001C
                                   RCF Version: v1.8X2 for
Cluster/HA/RDMA
cluster1::*>
```

### Informazioni sul copyright

Copyright © 2024 NetApp, Inc. Tutti i diritti riservati. Stampato negli Stati Uniti d'America. Nessuna porzione di questo documento soggetta a copyright può essere riprodotta in qualsiasi formato o mezzo (grafico, elettronico o meccanico, inclusi fotocopie, registrazione, nastri o storage in un sistema elettronico) senza previo consenso scritto da parte del detentore del copyright.

Il software derivato dal materiale sottoposto a copyright di NetApp è soggetto alla seguente licenza e dichiarazione di non responsabilità:

IL PRESENTE SOFTWARE VIENE FORNITO DA NETAPP "COSÌ COM'È" E SENZA QUALSIVOGLIA TIPO DI GARANZIA IMPLICITA O ESPRESSA FRA CUI, A TITOLO ESEMPLIFICATIVO E NON ESAUSTIVO, GARANZIE IMPLICITE DI COMMERCIABILITÀ E IDONEITÀ PER UNO SCOPO SPECIFICO, CHE VENGONO DECLINATE DAL PRESENTE DOCUMENTO. NETAPP NON VERRÀ CONSIDERATA RESPONSABILE IN ALCUN CASO PER QUALSIVOGLIA DANNO DIRETTO, INDIRETTO, ACCIDENTALE, SPECIALE, ESEMPLARE E CONSEQUENZIALE (COMPRESI, A TITOLO ESEMPLIFICATIVO E NON ESAUSTIVO, PROCUREMENT O SOSTITUZIONE DI MERCI O SERVIZI, IMPOSSIBILITÀ DI UTILIZZO O PERDITA DI DATI O PROFITTI OPPURE INTERRUZIONE DELL'ATTIVITÀ AZIENDALE) CAUSATO IN QUALSIVOGLIA MODO O IN RELAZIONE A QUALUNQUE TEORIA DI RESPONSABILITÀ, SIA ESSA CONTRATTUALE, RIGOROSA O DOVUTA A INSOLVENZA (COMPRESA LA NEGLIGENZA O ALTRO) INSORTA IN QUALSIASI MODO ATTRAVERSO L'UTILIZZO DEL PRESENTE SOFTWARE ANCHE IN PRESENZA DI UN PREAVVISO CIRCA L'EVENTUALITÀ DI QUESTO TIPO DI DANNI.

NetApp si riserva il diritto di modificare in qualsiasi momento qualunque prodotto descritto nel presente documento senza fornire alcun preavviso. NetApp non si assume alcuna responsabilità circa l'utilizzo dei prodotti o materiali descritti nel presente documento, con l'eccezione di quanto concordato espressamente e per iscritto da NetApp. L'utilizzo o l'acquisto del presente prodotto non comporta il rilascio di una licenza nell'ambito di un qualche diritto di brevetto, marchio commerciale o altro diritto di proprietà intellettuale di NetApp.

Il prodotto descritto in questa guida può essere protetto da uno o più brevetti degli Stati Uniti, esteri o in attesa di approvazione.

LEGENDA PER I DIRITTI SOTTOPOSTI A LIMITAZIONE: l'utilizzo, la duplicazione o la divulgazione da parte degli enti governativi sono soggetti alle limitazioni indicate nel sottoparagrafo (b)(3) della clausola Rights in Technical Data and Computer Software del DFARS 252.227-7013 (FEB 2014) e FAR 52.227-19 (DIC 2007).

I dati contenuti nel presente documento riguardano un articolo commerciale (secondo la definizione data in FAR 2.101) e sono di proprietà di NetApp, Inc. Tutti i dati tecnici e il software NetApp forniti secondo i termini del presente Contratto sono articoli aventi natura commerciale, sviluppati con finanziamenti esclusivamente privati. Il governo statunitense ha una licenza irrevocabile limitata, non esclusiva, non trasferibile, non cedibile, mondiale, per l'utilizzo dei Dati esclusivamente in connessione con e a supporto di un contratto governativo statunitense in base al quale i Dati sono distribuiti. Con la sola esclusione di quanto indicato nel presente documento, i Dati non possono essere utilizzati, divulgati, riprodotti, modificati, visualizzati o mostrati senza la previa approvazione scritta di NetApp, Inc. I diritti di licenza del governo degli Stati Uniti per il Dipartimento della Difesa sono limitati ai diritti identificati nella clausola DFARS 252.227-7015(b) (FEB 2014).

### Informazioni sul marchio commerciale

NETAPP, il logo NETAPP e i marchi elencati alla pagina http://www.netapp.com/TM sono marchi di NetApp, Inc. Gli altri nomi di aziende e prodotti potrebbero essere marchi dei rispettivi proprietari.